# CCMTV 云管家——招录系统

# 进修报名流程指南

制作:教育处

2024年 01 月 22 日

### 一、招录系统网址

https://cszsqy.ccmtv.cn/admin.php/new\_recruit/home/hosp ital/index.html?hosid=397&nc=2

#### 二、登陆招录网站

1、进入网站,点击右上角"个人中心"

|                  | ▲ 消息 |
|------------------|------|
|                  |      |
| 招录类型 实习生招录 进路生招录 |      |
| 进修类型: 全部 医师进修    |      |

#### 2、输入手机号码,进行验证、注册和登陆

| CCMTVDE | ₽ │ 招录管理系统  |       | 🌲 消息 🔷 个人中心 |
|---------|-------------|-------|-------------|
| 手机登录    |             |       |             |
|         | 遗输入手机号      |       |             |
|         | 验证码         | 发送验证码 |             |
|         | ○ 同意并遵守用户协议 |       |             |
|         | 日册登录        |       |             |

3、点击"招录管理系统",进入招录信息界面

| CCMTV  |           |           |      |    |   |
|--------|-----------|-----------|------|----|---|
|        | 住院医师申请 进修 | 生申请 实习生申请 |      |    |   |
|        | 输入课程名称/医院 | 全部状态      | ▼ 搜索 |    |   |
| 用戶姓名   | 招录名称      | 所属医院      | 报名基地 | 状态 | 申 |
| 个人信息 > |           |           |      |    |   |
| 退出资录 > |           |           |      |    |   |
|        |           |           |      |    |   |

#### 三、搜索进修培训方案

1、选择招录类型:进修生招录(筛选招录信息)

2、选择进修类型: 医师进修、护理进修、技师进修、药师进修(筛选招录信息)

3、模糊搜索:通过搜索某些字眼,快速筛选出进修招录信息

| CCMTVDE                                     | 招录管理系统              | 🍂 消息 🛛 💄 个人中4                    | Ù |
|---------------------------------------------|---------------------|----------------------------------|---|
| 招读类型: 实习生招录<br>进修类型: 全部 医师曲缘<br>慢樹證素: 泌尿    | <b>診</b><br>用修班培训方案 | 发布时间:2021-08-01 11:53:06<br>全石水和 |   |
| 第51日23 泌尿外科医师高级<br>进修科室: 泌尿外科<br>进修时长: 12个月 | 邢修班培训方案             | 发布时间:2021-05-11 00:32:09<br>查看许情 |   |

## 4、选择对应"进修培训方案",点击查看详情

## 5、点击"立即报名",进入报名流程

| CCMTV                                                                                               | 管 家                                                                                |                    | 🌲 消息 🔷 个人中心    |
|----------------------------------------------------------------------------------------------------|------------------------------------------------------------------------------------|--------------------|----------------|
| 医院 > 进修生招录 > 泌<br><b>泌尿外科医师高级</b><br>中山大学附属第七医院<br>报名时间: 2021-05-13<br>进修起止时间: 2021-0<br>科室: 2021-0 | 展外科医师局级研修班给训方案<br>研修班培训方案<br>800.00.00 ~ 2023-05-10 00.00.00<br>18-01 - 2022-08-31 |                    | 立即版名<br>已有0人报名 |
| 时间与费用:                                                                                              | <b>时间</b><br>12个月                                                                  | <b>费用</b><br>6000元 | X              |
| 招生要求<br>有舊級知识                                                                                       | ]                                                                                  |                    |                |

1、选择"进修科室"

| ссмту           | 管家 招录管理系统              |            |              | 消息 💄 个人中心          |
|-----------------|------------------------|------------|--------------|--------------------|
| 医院 > 中山大学附属第七日  | 医院 > 泌尿外科医师高级研修班培训方案 > | 学生登记表      |              |                    |
| 学员登记表           |                        |            |              |                    |
| o<br>step1:报名信息 | o<br>step2:个人基础        | ē电 st      | ep3.材料提交 报名: | <del>〕</del><br>元成 |
|                 |                        |            |              |                    |
|                 | "进修科室                  | 必辰外科 🗸     |              |                    |
|                 | "进修时长                  | 12个月 ~     |              |                    |
|                 |                        |            |              |                    |
|                 |                        | <b>N-#</b> |              |                    |

2、填写"个人基础信息"报名表,完成后点击"下载报名 表",即保存,进入下一步

|                                                                                                    | FIXE                                                                                                    |                                                                                                    |                                                                                 |              |                                                                                                    |                                                                                                    |
|----------------------------------------------------------------------------------------------------|----------------------------------------------------------------------------------------------------|----------------------------------------------------------------------------------------------------|---------------------------------------------------------------------------------|--------------|----------------------------------------------------------------------------------------------------|----------------------------------------------------------------------------------------------------|
|                                                                                                    |                                                                                                    |                                                                                                    | 请选择 🔍                                                                           | 请选择          | -                                                                                                    | 翻除此行                                                                                                    |
|                                                                                                    |                                                                                                    |                                                                                                    |                                                                                 |              |                                                                                                    |                                                                                                    |
| 12                                                                                                    |                                                                                                    |                                                                                                    |                                                                                 |              |                                                                                                    |                                                                                                    |
| 业务水平(优秀、良                                                                                                    | -fR                                                                                                    |                                                                                                    |                                                                                 |              |                                                                                                    |                                                                                                    |
| 好、一般)                                                                                                    |                                                                                                    |                                                                                                    |                                                                                 |              |                                                                                                    |                                                                                                    |
| *单位社会信用代码                                                                                                    | 123                                                                                                    | *发票抬头                                                                                                    | 123                                                                             |              |                                                                                                    |                                                                                                    |
| too. Scanny to the service of the service of the se |                                                                                                    | IS IN MUSICAS INSIDE ALL INC.                                                                                                    |                                                                                 |              |                                                                                                    |                                                                                                    |
| 本次进修目的和要求                                                                                                    |                                                                                                    |                                                                                                    |                                                                                 |              |                                                                                                    |                                                                                                    |
| 000000000000000000000000000000000000000                                                                                                    | 000000000000000000000000000000000000000                                                                                                    | 000000000000000000000000000000000000000                                                                                                    |                                                                                 |              |                                                                                                    |                                                                                                    |
|                                                                                                    |                                                                                                    |                                                                                                    |                                                                                 |              |                                                                                                    |                                                                                                    |
|                                                                                                    |                                                                                                    |                                                                                                    |                                                                                 |              |                                                                                                    | 1                                                                                                    |
|                                                                                                    |                                                                                                    |                                                                                                    |                                                                                 | /            |                                                                                                    |                                                                                                    |
|                                                                                                    |                                                                                                    |                                                                                                    |                                                                                 |              |                                                                                                    |                                                                                                    |
|                                                                                                    |                                                                                                    | 下载登记去                                                                                                    |                                                                                 |              |                                                                                                    |                                                                                                    |
|                                                                                                    |                                                                                                    |                                                                                                    |                                                                                 |              |                                                                                                    |                                                                                                    |
|                                                                                                    |                                                                                                    |                                                                                                    |                                                                                 |              |                                                                                                    |                                                                                                    |
|                                                                                                    |                                                                                                    |                                                                                                    |                                                                                 |              |                                                                                                    |                                                                                                    |
|                                                                                                    |                                                                                                    | <i>至4</i> 木                                                                                                    |                                                                                 |              |                                                                                                    | N SKE                                                                                                    |
| <b>rvæ</b> e                                                                                                    |                                                                                                    | 系统                                                                                                    |                                                                                 |              |                                                                                                    | 🥂 消息                                                                                                    |
| <b>rv</b> æ                                                                                                    | 家 招录管理                                                                                                    | 系统                                                                                                    |                                                                                 |              |                                                                                                    | 👌 消息                                                                                                    |
|                                                                                                    | 2000   招录管理<br>2000   招录管理                                                                                                    | 系统<br>训防囊 > 学生登记表                                                                                                    |                                                                                 |              |                                                                                                    | 🧊 消息                                                                                                    |
|                                                                                                    | 22 日子子子子子子子子子子子子子子子子子子子子子子子子子子子子子子子子子子子                                                                                                    | 系统<br>训方案 > 学生登记表                                                                                                    |                                                                                 |              |                                                                                                    | 🥼 消息                                                                                                    |
| <b>下文之一</b> 管<br>达学附属第七医院 > 2<br>表                                                                                                    | 2 / 招录管理<br>2/2/2/2/2/2/2/2/2/2/2/2/2/2/2/2/2/2/2/                                                                                                    | 系统<br>训防室>学生登记表                                                                                                    |                                                                                 |              |                                                                                                    | 消息                                                                                                    |
| <b>下文之》(1</b><br>大学附属第七医院 > 1<br>表                                                                                                    | 22 招录管理<br>22 おうかいまた。<br>22 おうかいまた。<br>23 おうかいまた。<br>23 おうかいまた。<br>24 おうかいまた。<br>24 おうやうです。<br>24 おうやうです。<br>25 おうやうです。<br>25 おうやうです。<br>25 おうやう<br>25 音です。<br>25 おうやうです。<br>25 うかでのです。<br>25 おうやうです。<br>25 おうやうです。<br>25 おうやうです。<br>25 おうやうです。<br>25 おうやうです。<br>25 おうやうです。<br>25 おうやうです。<br>25 おうやうです。<br>25 おうやうです。<br>25 おうやうです。<br>25 おうやう<br>25 おうやう<br>25 ちょう<br>25 ちょう<br>2 | 系统<br>训防室 > 学生登记表                                                                                                    |                                                                                 |              |                                                                                                    | ▲ 消息                                                                                                    |
| 大学附属第七医院 > :<br>表                                                                                                    |                                                                                                    | 系统<br>训防室 > 学生登记表<br>0                                                                                                    | 0                                                                               |              |                                                                                                    | ▲ 消息                                                                                                    |
|                                                                                                    | 記書 日本 1 日本 1 日本 1 日本 1 日本 1 日本 1 日本 1 日本                                                                                                    | 系统 3.0万案 > 学生登记表 ○ 个人基础信息                                                                                                    | step3.t7#H                                                                      | 皎            |                                                                                                    | 計息<br>服名完成                                                                                                    |
|                                                                                                    | 記<br>一招录管理                                                                                                    | 系统 NI/方案 > 学生登记表 ● 个人基础信息                                                                                                    | step3:村料场                                                                       | Ь.           |                                                                                                    | 消息                                                                                                    |
|                                                                                                    | RALE AND AND AND AND AND AND AND AND AND AND                                                                                                    | <b>系统</b><br>WID方案 > 学生登记表<br>O<br>个人基础信息                                                                                                    | step3:村料语                                                                       | <del>該</del> |                                                                                                    | <ul> <li>消息</li> <li>7</li> <li>7</li> <li>7</li> <li>8</li> <li>7</li> <li>7</li> <li>8</li> <li>7</li> <li>8</li> <li>7</li> <li>8</li> <li>7</li> <li>8</li> <li>8</li> <li>7</li> <li>8</li> <li>8</li> <li>8</li> <li>8</li> <li>8</li> <li>9</li> <li>8</li> <li>9</li> <li>8</li> <li>9</li> <li>8</li> <li>9</li> <li>8</li> <li>9</li> <li>8</li> <li>9</li> <li>9</li></ul> |
| 大学附慮編七医院 > :<br>大学附慮編七医院 > :<br>表<br>step1 派名信息<br>基本信息                                                                                                    | 記録 招家管理<br>総保外科医师高级研修知道<br>step2<br>具志文                                                                                                    | 系统 ₩//方案 > 学生登记表 ● ↑人基础信息 *性别                                                                                                    | step3.材料摄<br>③ 勇 ① 女                                                            | ġ            |                                                                                                    | ▲ 消息 报名完成                                                                                                    |
| 大学附属第七医院 > :<br>大学附属第七医院 > :<br>表<br>step1级名信息<br>基本信息<br>,姓名<br>,世名<br>,世名<br>,世名                                                                                                    | Kag管理     Skep2     Skep2     Skep3     Skep3                                                                                                    | 系统<br>WD方案 > 学生登记表<br>へ人基础信息 ・性別<br>・政治面貌                                                                                                    | step3.th样语<br>《 男 ) 女<br>覚灵                                                     | <del>ن</del> |                                                                                                    | ▲ 消息<br>●<br>和名売成                                                                                                    |
| 大学附属第七医院 > :<br>大学附属第七医院 > :<br>表<br>step1 振名信息<br>基本信息<br>- : 送生年月<br>- : 民族                                                                                                    | 記录管理           必尿外科医师高级研修规维           step2           具志文           2021-08-02           订加                                                                                                    | 系统<br>WD方案 > 学生登记表<br>へ人基础信息 ・性則<br>・政治面視<br>・自分近年                                                                                                    | step3.td种语<br>() 男 () 女<br>党员<br>() 123                                         | ₩<br>Ţ       | 2 mag at 2 mag at 2 m                                                                                                    | <ul> <li>消息</li> <li>报名先成</li> </ul>                                                                                                    |
| 大学附属第七团统 ><br>大学附属第七团统 ><br>表<br>step1 报名信息<br>章<br>章<br>章<br>章<br>章<br>章<br>章<br>章<br>章<br>章                                                                                                    | 記录管理       必尿外科医师高级研修规维       step2       具志文       2021-08-02       汉族                                                                                                    | 系统<br>(1)(方案 > 学生登记表<br>个人基础信息<br>・ 性別<br>・ 政治面院<br>・ 身份证号                                                                                                    | step3.杭村指<br>● 男 _ 女<br>覚尿<br>123                                               | ¢<br>▼       | 2000 P                                                                                                    | ▲ 消息<br>报名完成                                                                                                    |
| 大学附属第七医院 > :<br>ま<br>step1扱名信息<br>・ 姓名<br>・ 世生年月<br>・ 民族<br>・ 学邦号                                                                                                    | 招家管理           必尿外科医师高级研修排生           step2           具志文           2021-08-02           〕           〕           〕           〕           〕           〕           〕           」                                                                                                    | 余统        切防案 > 学生登记表       个人基础信息       ・ 位則       ・ 政治国院       ・ 泉份证号       ・ 电子邮箱                                                                                                    | step3.t才科摄<br>● 男 ① 女<br>覚屈<br>123<br>123                                       | ÷            |                                                                                                    | ▲ 消息<br>报名完成                                                                                                    |
| 大学附属第七医院 > :<br>大学附属第七医院 > :<br>まept: 派名信息<br>まept: 派名信息<br>・姓名<br>・世生年月<br>・民族<br>・学が号<br>・行政职务                                                                                                    | 招家管理           必尿外科医师高级研修班组           step2           夏志文           2021-08-02           辺族           123                                                                                                    | 余统        切防案 > 学生登记表       个人基础信息       ・ 性別       ・ 政治国院       ・ 电子邮補       ・ 取所                                                                                                    | step3.t才科摄<br>● 男 ① 女<br>覚良<br>123<br>123<br>天                                  | ¢<br>▼<br>▼  |                                                                                                    | ▲ 消息<br>报名完成                                                                                                    |
|                                                                                                    | <ul> <li>         ・ 招募管理         ・         ・         ・</li></ul>                                                                                                    | 余先        切防室>学生登记表       个人基础信息       ・ 位則       ・ 改自国院       ・ 电子邮端       「取称       ・ 生业证书编号                                                                                                    | step3.t才科摄<br>② 男 ① 女<br>党员<br>123<br>元<br>元<br>123                             | ¢<br>▼<br>▼  |                                                                                                    | ▲ 消息<br>报名完成                                                                                                    |
|                                                                                                    | 招家管理           必尿外科医师高级研修排生           step2           夏志文           2021-08-02           戊族           123           本科           本科                                                                                                    | 余分、           切け方案 > 学生登记表           〇           个人基础信息           ●           ・ 位則           ・ 改油面碗           ・ 空心正時編号           ・ 学位证书编号           ・ 学位证书编号                                                                          | step3.t对料摄<br>● 男 ① 女<br>覚風<br>123<br>元<br>123<br>元<br>123<br>123               | ¢<br>▼<br>▼  |                                                                                                    | ▲ 消息<br>报音完成                                                                                                    |
|                                                                                                    | 招家管理           必尿外科医师高级研修班堆           step2           夏志文           2021-08-02           汉族           18586761514           123           本科           本科           室期           医時                                                                                                    | 余分、           切け方案 > 学生登记表           〇           个人基础信息           ・ 性別           ・ 改迫国際           ・ 自分证号           ・ 生心正书編号           ・ 学位证书编号           ・ 学位证书编号           ・ 学位证书编号                                                  | step3.t才料摄<br>② 男 ① 女<br>党员<br>123<br>元<br>123<br>元<br>123<br>123<br>223<br>123 | ×            |                                                                                                    |                                                                                                    |
|                                                                                                    | 名字管理           必尿外科医师高级研修班進           step2           夏志文           2021-08-02           汉族           18588761514           123           本科           本科           医時           20204004 10000001                                                                                                    | 余久、            御坊家 > 学生登记表            个人基础信息         * 位别           个人基础信息         * 成治国院           ・* 成治国院         * 常助治国院           ・* 市場行戦場         * 学位证书编号           ・* 学位证书编号         * 注册総算           ・* 学位证书编号         * 注册総算 | step3.材料描<br>● 男 女<br>覚泉<br>123<br>123<br>え<br>123<br>123<br>23<br>20           | ×            | 2005 (1)<br>2005 (1)<br>200 | ▲ 消災<br>报名先成                                                                                                    |

3、准备资料,上传资料,提交(立即报名),点击"继续报 名",可查看报名需要提交的资料

| <b>CCMTV</b> 記電家   招录管理系统 |          |       |       |                   | 🌲 消息 🔷 个人中心                |  |
|---------------------------|----------|-------|-------|-------------------|----------------------------|--|
|                           | 住院医师申请   | 进修生申请 | 实习生申请 |                   |                            |  |
|                           | 输入课程名称/医 | 院     | 报名状态  | ▼ 搜索              |                            |  |
| 用户姓名                      | 招录名称     | 报名状态  | 招录状态  | 所属医院              | 操作                         |  |
|                           | 泌尿外科医    | 未提交   | 正在招录  | 中山大学附属第七医院        | <b>执股信息 查看反馈 继续股名 测评记录</b> |  |
| 个人信息 >                    | 100      | 未通过   |       | 中山大学附属第七医院        | 14月20日 - 北部振名 - 新平记录       |  |
|                           |          |       |       | the second second |                            |  |
| 我的申请 >                    |          |       |       |                   | 支援 继续报名 测汗记录               |  |
|                           | 放        |       |       |                   | 取消报名 测汗记录                  |  |
| 退出登录 >                    | 4        |       |       | 8 - 8 F           | •                          |  |

医院 > 中山大学附属第七医院 > 泌尿外科医师高级研修班培训方案 > 学生登记表

| step1:报名信息                                             | step2:个人基础信息           | step3:材料提交 | 报名完成 |
|--------------------------------------------------------|------------------------|------------|------|
| 材料上传说明:<br>①支持pg、png、pd、<br>②支持多个上传。                   | doc、docx、btl、xls等常见格式; |            |      |
| 单位进修介绍函                                                | -<br>↓<br>上後附件         |            |      |
| 最高学历学位证                                                |                        |            |      |
| 最高学历学位证                                                | 十<br>上传附件              |            |      |
| 进修学员遵守管理承<br>诺书                                        | 十<br>上梅附件              |            |      |
| 执业证(医生:医师<br>执业证、医师资格<br>证:拧士:护士执业<br>证:技术员:技术资<br>格证) | 十上传谢件                  |            |      |
|                                                        |                        |            |      |

### 五、查看反馈

进修学员可以通过"查看反馈"得知报名结果,录取成功会 收到短信提示

| 用户姓名 |   | 招录名称   | 报名状态   | 招录状态    | 所属医院       |              | 操作   |      |     |
|------|---|--------|--------|---------|------------|--------------|------|------|-----|
|      |   | 泌尿外科医  | 审核中    | 正在招录    | 中山大学附属第七医院 | 埴报信息         | 查看反馈 | 取消报名 | 测评词 |
| 个人信息 | > | 测试     | 未通过    | 已下架     | 中山大学附属第七医院 | 填报信息         | 直着反馈 | 取消报名 | 测评词 |
|      |   | 进修招录测试 | 审核通过   | 已下架     | 中山大学附属第七医院 | 填报信息         | 查看反馈 | 取消报名 | 测评证 |
| 我的申请 | > | 临床药师高  | 未提交    | 正在招录    | 中山大学附属第七医院 | 填报信。         | 查看反馈 | 继续报名 | 测评试 |
|      |   | 放射科医师  | 审核中    | 正在招录    | 中山大学附属第七医院 | <b>埴报</b> 启息 | 查着反馈 | 取消报名 | 测评证 |
| 退出登录 | > | < 1 2  | > 到第 1 | 页 确定 共9 | 条 5条/页 ▼   |              |      |      |     |
|      |   |        |        |         |            |              |      |      |     |

| CCMTV  | 反馈详情       |          |          | ▲ 消息      | A 个人中心                                                                                                    |
|--------|------------|----------|----------|-----------|----------------------------------------------------------------------------------------------------|
|        | 2021-07-22 |          |          |           |                                                                                                    |
|        |            | 你好:      |          |           |                                                                                                    |
|        |            | 恭喜你已被录入! | ()       |           |                                                                                                    |
| 用户姓名   |            |          | <b>V</b> | 操作        | ( provide state of the state of the state of |
|        |            |          |          | 查看反馈 取消报名 |                                                                                                    |
| 个人信息 > |            |          |          | 查君反供 取消报名 | 御評記录                                                                                                    |
| 我的申请   |            |          |          | 查看反馈 取消报名 | 潮汗记录                                                                                                    |
|        |            |          |          | 查看反馈 报名取得 |                                                                                                    |
| 退出登录 > |            |          |          |           |                                                                                                    |
|        |            |          |          |           |                                                                                                    |
|        |            |          |          |           |                                                                                                    |